## <u>LBP9100Cdn在Mac OSX 透過USB連線連接印表機之驅動程式步驟</u> The Driver installation procedure for LBP9100Cdn (Via USB) in MAC OSX

\*\*注意: 安裝驅動程式前請勿接駁 USB 線,以免系統發生錯誤\*\* \*\*Caution: Do not plug –in the USB cable with the printer and the Computer before the installation\*\*

下載及安裝步驟 (Download and Driver Installation Procedure)

- 到佳能網站 <u>http://support-hk.canon-asia.com/</u>,選擇相關的印表機型號及下載印 表機的驅動程式 (Go to: <u>http://support-hk.canon-asia.com/</u>, select related printer model, then download the Canon MF Driver)
- 2. 開啟下載檔案「Mac\_CAPT\_V\*\*\*\_uk\_EN」,進入「MACOSX」文件夾 (Open "Mac CAPT V\*\*\*\_uk\_EN", then open "MacOSX")

|           | Aac_CAPT_V386_uk_EN |  |
|-----------|---------------------|--|
|           |                     |  |
| Documents | MacOSX              |  |
|           |                     |  |
|           |                     |  |
|           |                     |  |
|           |                     |  |
|           |                     |  |
|           |                     |  |
|           |                     |  |
|           |                     |  |
|           |                     |  |
|           |                     |  |
|           |                     |  |
|           |                     |  |

3. 開啓"Canon\_CAPT\_Installer.pkg"文件開始安裝設定(Double Click / Open "Canon\_CAPT\_Installer.pkg")

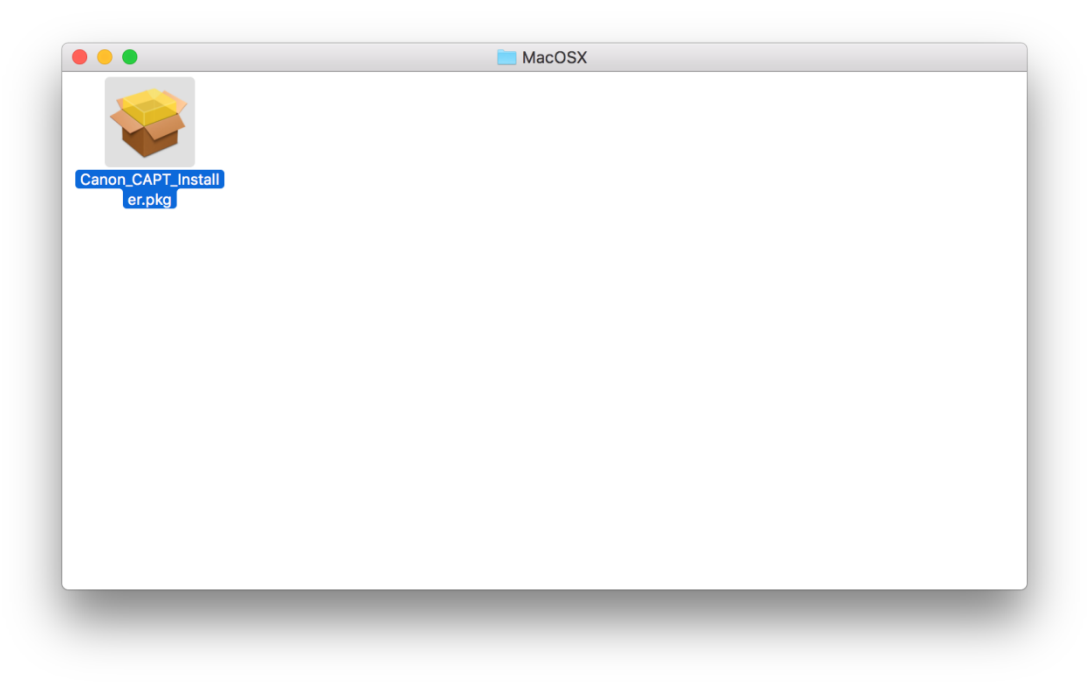

4. 按「繼續」(Click "Continue")

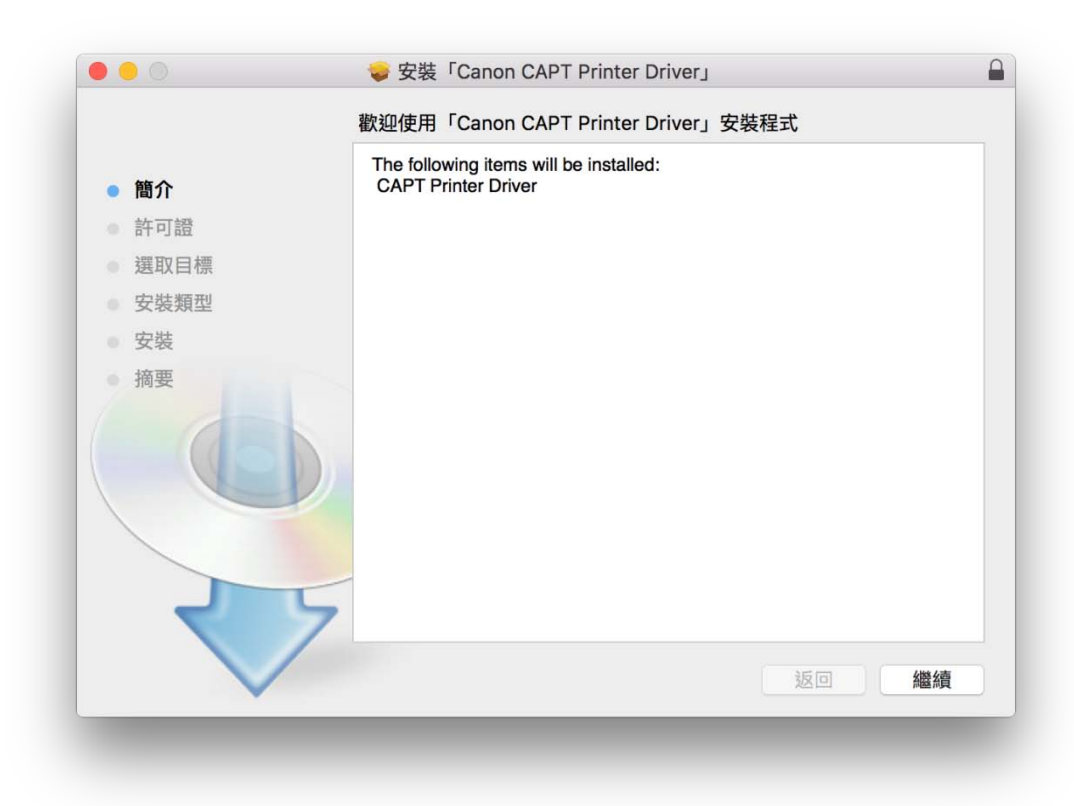

5. 按「繼續」(Click "Continue")

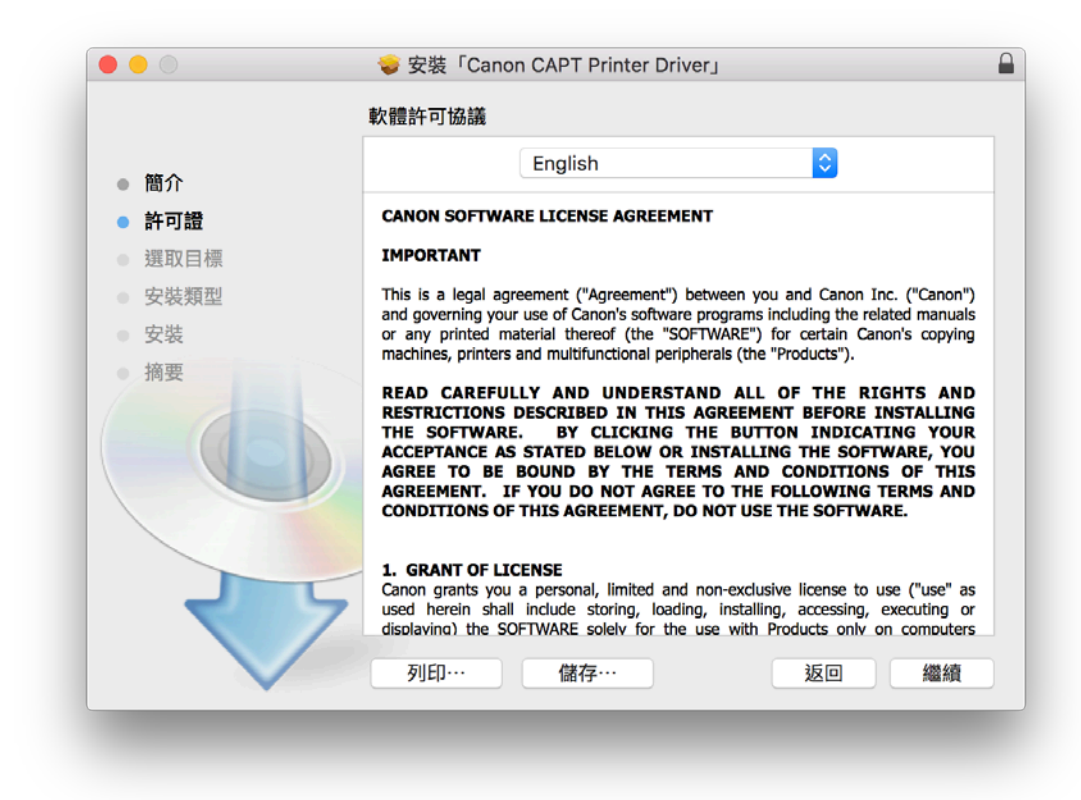

6. 按「安裝」(Click "Install")

|                         | 🥪 安裝「Canon CAPT Printer Driver」                      |  |
|-------------------------|------------------------------------------------------|--|
|                         | 在「Macintosh HD」上進行標準安裝                               |  |
| ● 簡介                    | 這將會佔用您電腦的 152.7 MB 空間。                               |  |
| <ul> <li>許可證</li> </ul> | 請按一下「安裝」來在磁碟「Macintosh HD」上執行此軟體的標                   |  |
| ● 選取目標                  | "你们,你们就会会了。"<br>———————————————————————————————————— |  |
| ● 安裝類型                  |                                                      |  |
| ● 安裝                    |                                                      |  |
| ●摘要                     |                                                      |  |
|                         |                                                      |  |
|                         |                                                      |  |
| र                       | 更改安裝位置…                                              |  |
|                         | 返回安裝                                                 |  |

7. 安裝完成後按「關閉」(Click "Close" after installation successful)

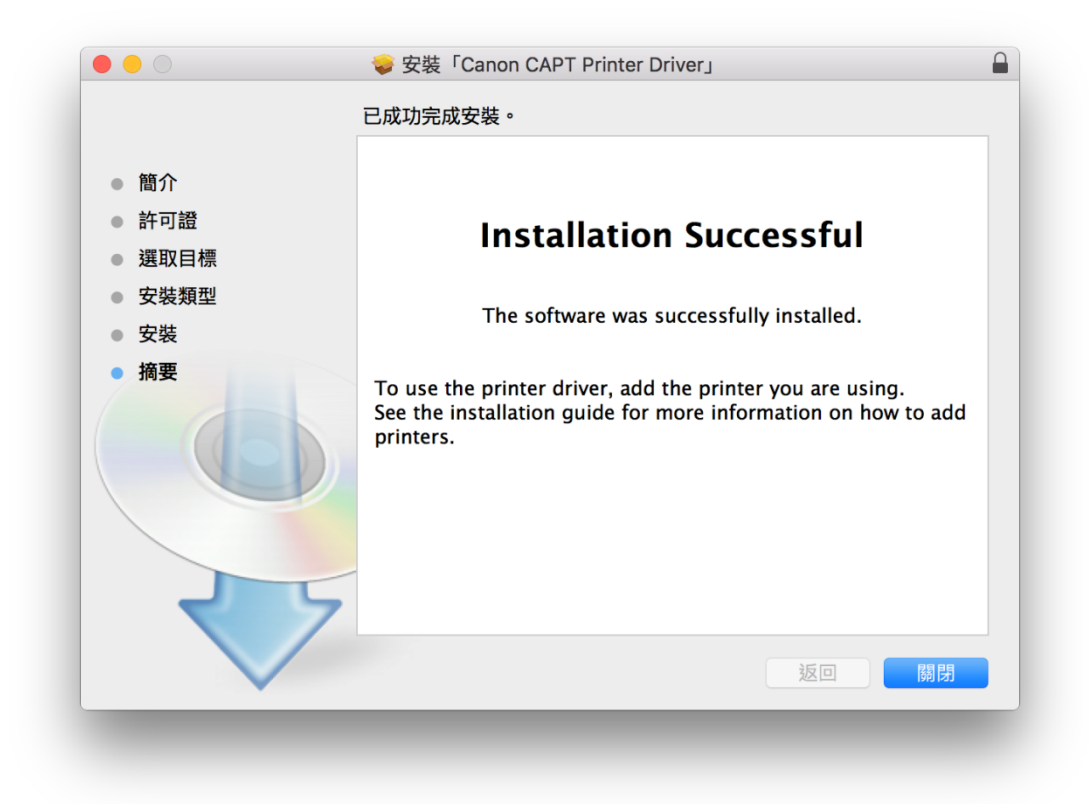

 完成安裝驅動程式後需新增印表機。到「系統偏好設定(System Preference)」, 選「印表機與掃描器(Printers & Scanners)」(Go to "System Preference", then open "Printers & Scanners")

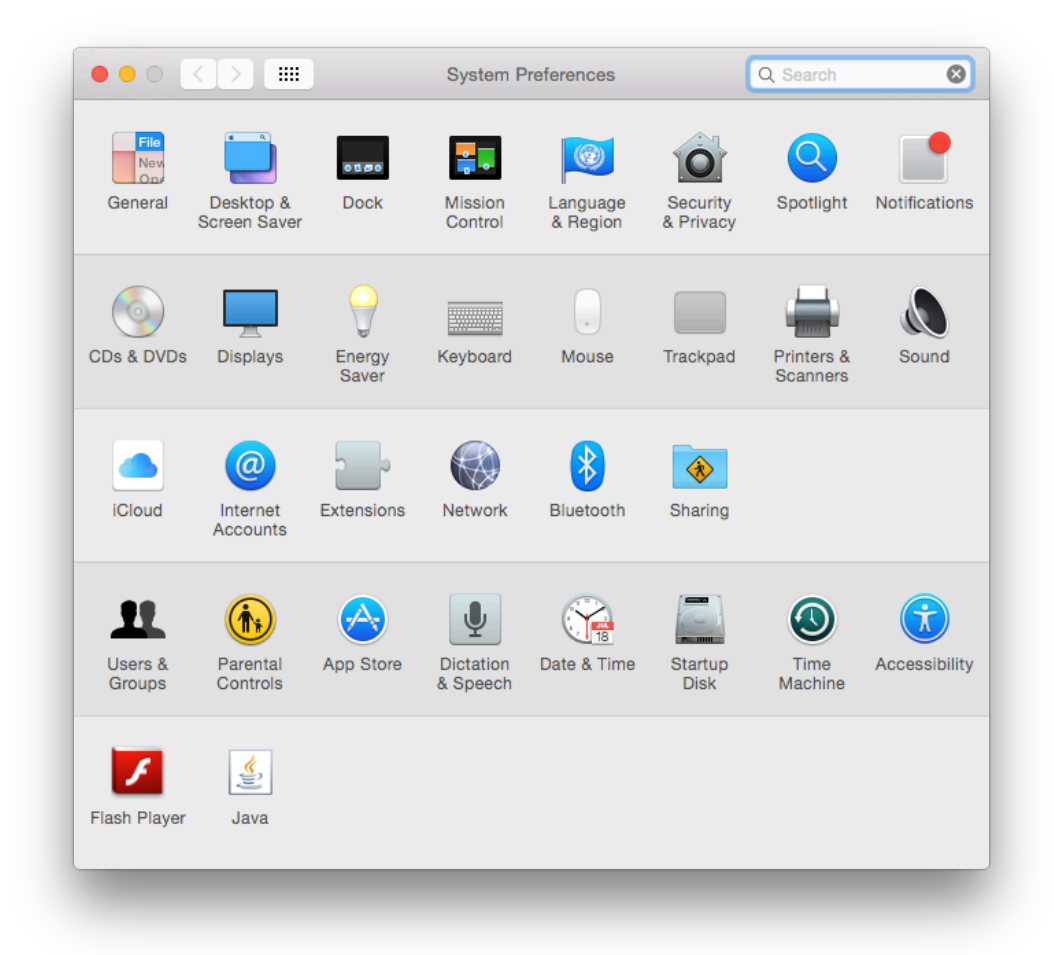

9. 選取左下角「+」按鈕,選「加入印表機或掃描器(Add Printer or Scanner)」 (Click "+", then choose "Add Printer or Scanner")

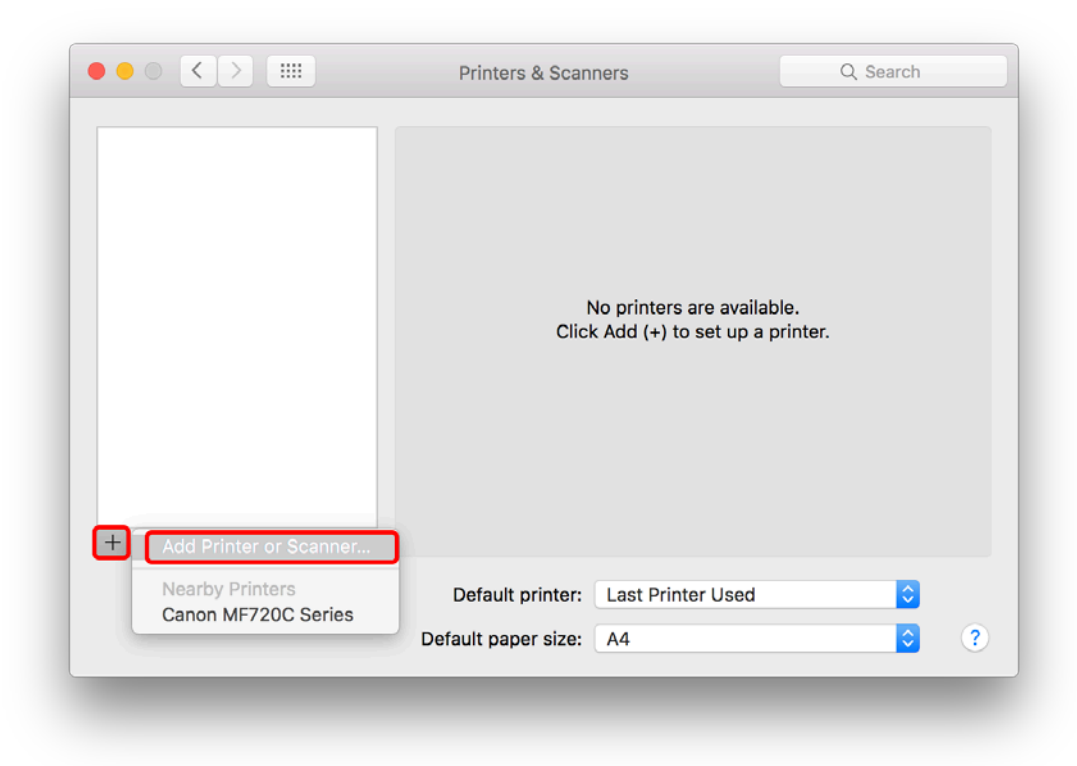

10. 打開「使用(Use)」的選單,選取選擇軟體(Open "Use", then choose "Select Software")

|                   | P. Windows                               |   | 按理      |     |
|-------------------|------------------------------------------|---|---------|-----|
|                   |                                          |   |         | _   |
| 844               |                                          |   | ▲ 種類    |     |
| anon LE           | Provide the second                       |   | Bonjour |     |
|                   |                                          |   |         |     |
|                   |                                          |   |         |     |
|                   |                                          |   |         |     |
|                   |                                          |   |         |     |
|                   |                                          |   |         |     |
| _                 |                                          |   |         |     |
|                   | 100                                      |   |         | - 1 |
| 2届・               | Canon LRE                                |   |         |     |
| 名稱:               | Canon LBF                                |   |         |     |
| 名稱:<br>位置:        | Canon LBF                                |   |         |     |
| 名稱:<br>位置:<br>使用: | Canon LBF                                |   |         |     |
| 名稱:<br>位置:<br>使用: | Canon LBF                                | - |         |     |
| 名稱:<br>位置:<br>使用: | Canon LBF<br>✓ 選擇築動程式…<br>自動選擇           |   |         |     |
| 名稱:<br>位置:<br>使用: | Canon LBF<br>✓ 選擇築動程式<br>自動選擇<br>或得軟體*** |   |         |     |
| 名稱:<br>位置:<br>使用: | Canon LBF<br>✓ 選擇驅動程式<br>自動選擇<br>或得較能*** |   |         |     |

11. 在印表機軟體中搜尋 Canon LBP9100C CAPT (UK)作驅動程式 (Search "Canon LBP9100C CAPT (UK)" as printer driver)

|                              | Q 9100 |     | 8          |
|------------------------------|--------|-----|------------|
|                              |        |     |            |
| Canon LBP9100C CAPT (UK)     |        |     |            |
| Canon MF9100/9300 Series     |        |     |            |
| Canon MF9100/9300 Series FAX | ×      |     |            |
|                              |        |     |            |
|                              |        |     |            |
|                              |        |     |            |
|                              |        |     |            |
|                              |        |     |            |
|                              |        |     |            |
|                              |        |     |            |
|                              |        |     |            |
|                              |        |     |            |
|                              |        |     |            |
|                              | H      | 2.2 | <i>t</i> 7 |
|                              | н      | х/н | ~1         |

12. 安裝完成 (Installation complete)

| Printers        | LBP9100Cdn                                        |                     |
|-----------------|---------------------------------------------------|---------------------|
| Idle, Last Used | Open Print C<br>Options & Su                      | pplies              |
|                 | Location:<br>Kind: Canon LBP9100C<br>Status: Idle | CAPT (UK)           |
| + -             | Share this printer on the network                 | Sharing Preferences |
|                 | Default printer: Last Printer Us                  | ed 🗘                |
|                 | Default paper size: A4                            |                     |